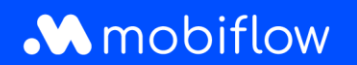

This document clarifies how to:

- Create a Mobiflow account;
- Link your charging card to your account;
- Apply for a new charging card if you do not have an account yet.

#### Step 1: Create a new account

Go to <u>https://my.mobiflow.be/</u> (or type this address in your browser's address bar) and create a new account.

Enter your email address to create your account. Make sure you also read the privacy statement before proceeding with registration. Click 'Continue'.

| <image/> Problificer         Opportung vor account details below.         Servication man albe setts to your albe.         Vertraction man albe.         Vertraction man albe. | en • |
|----------------------------------------------------------------------------------------------------|------|
|----------------------------------------------------------------------------------------------------|------|

You will receive a confirmation email shortly.

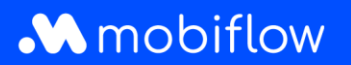

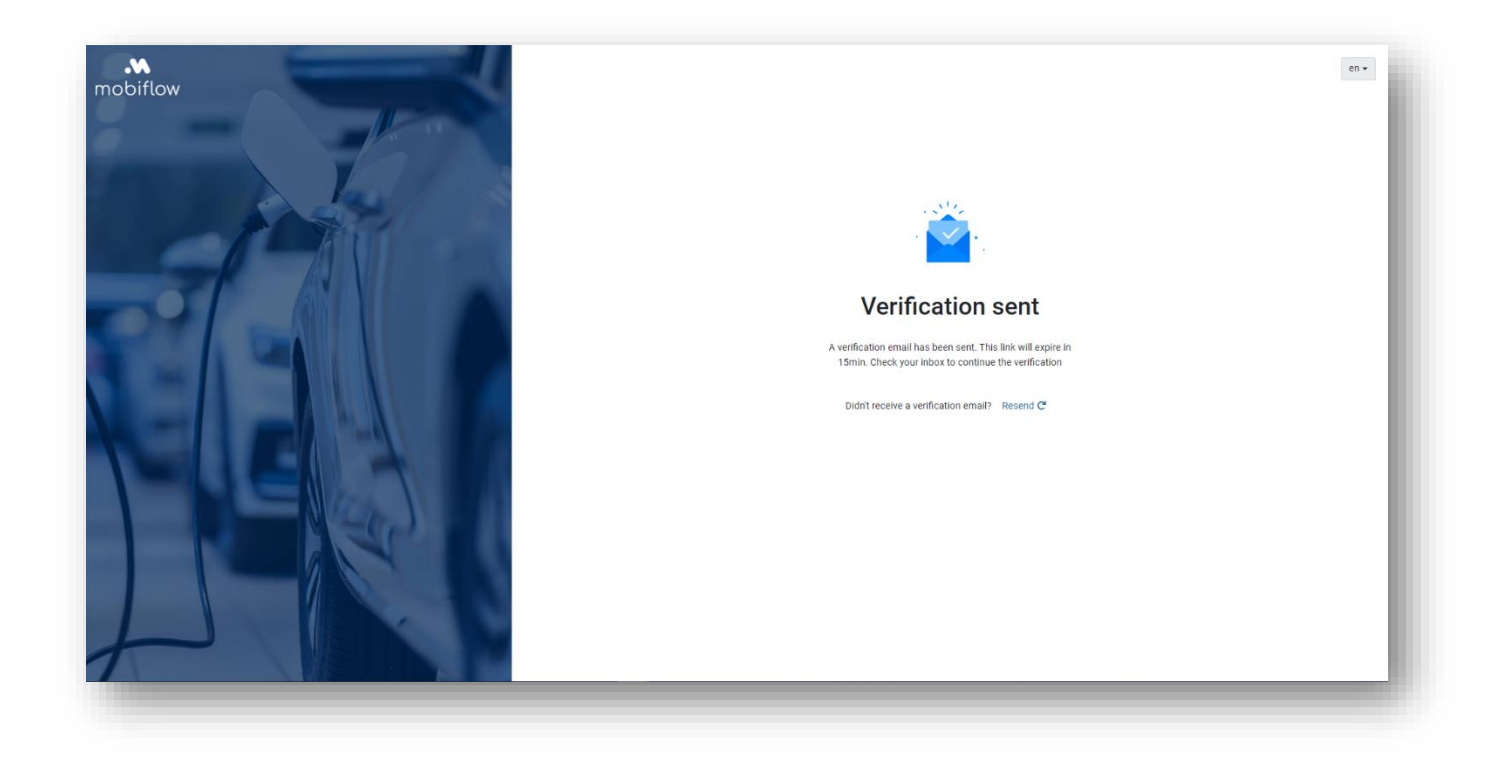

When you click 'Confirm my e-mail address', you will be taken to the screen below. Set your password here. Click 'Continue'.

| Step 1: Select contract                                | Step 2: Customer details | Step 3: Registration overview | Step 4: Payment |
|--------------------------------------------------------|--------------------------|-------------------------------|-----------------|
| Choose Password                                        |                          |                               |                 |
| Choose the password you would like to use.<br>Password |                          |                               |                 |
| Repeat password                                        | 8                        |                               |                 |
| Continue                                               | i ca                     |                               |                 |
|                                                        |                          |                               |                 |
|                                                        |                          |                               |                 |
|                                                        |                          |                               |                 |
|                                                        |                          |                               |                 |

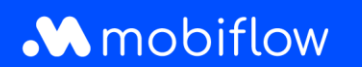

Choose between an individual account or a corporate account.

| nobiflow | k                                                                |                          |                               | en - Log in 🤿                        |
|----------|------------------------------------------------------------------|--------------------------|-------------------------------|--------------------------------------|
|          | Step 1: Select contract                                          | Step 2: Customer details | Step 3: Registration overview | Step 4: Payment                      |
|          | Before we get started                                            |                          |                               |                                      |
|          | Will you be creating an individual account or a company account? |                          |                               |                                      |
|          | Individual account                                               |                          |                               |                                      |
|          | Company account                                                  |                          |                               |                                      |
|          | Previous                                                         |                          |                               | Continue                             |
|          |                                                                  |                          |                               |                                      |
|          |                                                                  |                          |                               |                                      |
|          |                                                                  |                          |                               |                                      |
|          |                                                                  |                          |                               |                                      |
|          |                                                                  |                          |                               | Privacy policy - Terms and condition |

### Step 2: Select a subscription

In both cases, you need to select a subscription. If you drive an electric or hybrid car, choose an EV Charging subscription; if you often use shared mobility and want to charge your (shared) car sporadically, go for the Mobi Free subscription. Both subscriptions are free of charge. With Mobi Free, you can set a prepaid amount, EV Charging works postpaid. <u>Please note that with a postpaid subscription</u>, you will have to set up an additional payment mandate as the last step in your registration.

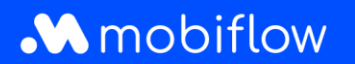

| Step 1: Select contract                                                                                             |                                                                                             | Ste                                | ep 2: Customer details |  |
|----------------------------------------------------------------------------------------------------|---------------------------------------------------------------------------------------------|------------------------------------|------------------------|--|
| Select your contract                                                                                                |                                                                                             |                                    |                        |  |
| elect which contract you will be using. If you already have a ch                                                    | arging card or wish to add charging a                                                       | s a service. Fill in the details a | t the section below.   |  |
| €0.00 /month<br>Pre-paid                                                                                            | mobiflow                                                                                    | €0.00 /month<br>Post-paid          |                        |  |
| Mobi Free                                                                                                    | EV Charging                                                                                 |                                    |                        |  |
| With Mobi Free you can easily book and pay for the following items within the Mobiflow app:                         | Charge your electric vehicle at one of more than 350.000 charging points throughout Europe. |                                    |                        |  |
| <ul> <li>B-rail train tickets.</li> <li>M-tickets for De Lijn (bus &amp; tram) throughout</li> </ul>                |                                                                                             |                                    |                        |  |
| Flanders.<br>• Bike sharing (Blue-bike and Velo) from more than 60                                                  |                                                                                             |                                    |                        |  |
| locations in Belgium.                                                                                               |                                                                                             |                                    |                        |  |
| <ul> <li>Charge your electric vehicle at one of more than<br/>350.000 charging points throughout Europe.</li> </ul> |                                                                                             |                                    |                        |  |
| harging card                                                                                                    |                                                                                             |                                    |                        |  |
| ) I would like to request a charging card.(€10.00 incl. VAT)                                                        |                                                                                             |                                    |                        |  |
| I don't want to request a charging card.                                                                            |                                                                                             |                                    |                        |  |

After selecting a subscription, a charging card menu appears at the bottom. You will be presented with three different options:

- I would like to request a charging card. (€ 10.00 incl. VAT)
- I already have a charging card.
- I don't want to request a charging card.

If you choose the option 'I already have a charging card', you will be asked to enter your charging card code. This code can be found on the back of your charging card and starts with 'BE-MBF' (see the example below). Please note that this code is case- and character-sensitive. Do not use spaces.

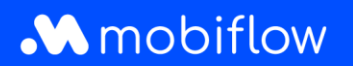

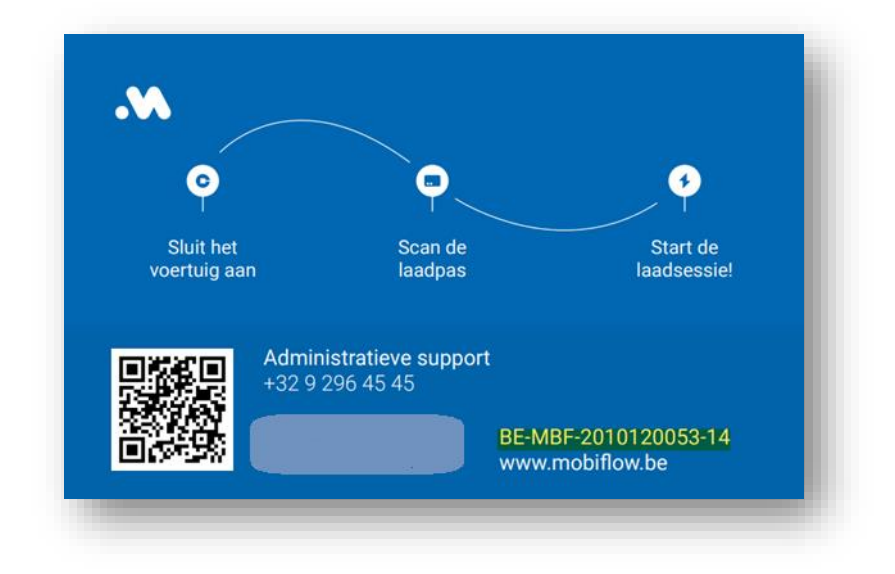

## Step 3: Enter your customer details (private person or company)

If you choose to register as a **private person**, fill in your personal account and contact details. This is the account on which invoices will be received.

| Step 1: Select contract Step 2: Customer d | Step 3: Registration overview | Step 4: Payment |
|--------------------------------------------|-------------------------------|-----------------|
| User details — Individual                  |                               |                 |
| Add your assaust and context information   |                               |                 |
| First name                                 |                               |                 |
|                                            |                               |                 |
| Last name                                  |                               |                 |
|                                            |                               |                 |
| Email address                              |                               |                 |
| Phone                                      |                               |                 |
|                                            |                               |                 |
| Language                                   |                               |                 |
| English                                    |                               |                 |
| Address                                    |                               |                 |
|                                            |                               |                 |
| Postcode                                   |                               |                 |
| Town                                       |                               |                 |
|                                            |                               |                 |
| Country                                    |                               |                 |
| Belgium                                    |                               |                 |
| Previous                                   |                               | Continue        |

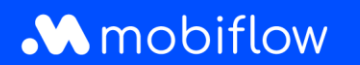

If you choose to register as a company, enter the **company** account details. Later, you can add employees to the company account as individual users.

|                                           |                                                                                                    |                                                                                                    | 6 1 B                                                                                                    |
|-------------------------------------------|----------------------------------------------------------------------------------------------------|----------------------------------------------------------------------------------------------------|----------------------------------------------------------------------------------------------------|
| Step 1: Select contract                   | Step 2: Customer details                                                                                                    | Step 3: Registration overview                                                                                                    | Step 4: Payment                                                                                                    |
| User details — Company                    |                                                                                                    |                                                                                                    |                                                                                                    |
| Add your account and contact information. |                                                                                                    |                                                                                                    |                                                                                                    |
| Company name                              |                                                                                                    |                                                                                                    |                                                                                                    |
|                                           |                                                                                                    |                                                                                                    |                                                                                                    |
| Company type                              |                                                                                                    |                                                                                                    |                                                                                                    |
| VAT as and as                             |                                                                                                    |                                                                                                    |                                                                                                    |
| VALINGTING                                |                                                                                                    |                                                                                                    |                                                                                                    |
|                                           |                                                                                                    |                                                                                                    |                                                                                                    |
| F ITSK THATTM                             |                                                                                                    |                                                                                                    |                                                                                                    |
| Last name                                 |                                                                                                    |                                                                                                    |                                                                                                    |
|                                           |                                                                                                    |                                                                                                    |                                                                                                    |
| Email address                             |                                                                                                    |                                                                                                    |                                                                                                    |
|                                           |                                                                                                    |                                                                                                    | ~                                                                                                    |
| Phone                                     |                                                                                                    |                                                                                                    |                                                                                                    |
| Language                                  |                                                                                                    |                                                                                                    |                                                                                                    |
| English                                   | •                                                                                                    |                                                                                                    |                                                                                                    |
| Address                                   |                                                                                                    |                                                                                                    |                                                                                                    |
|                                           |                                                                                                    |                                                                                                    |                                                                                                    |
| Postcode                                  |                                                                                                    |                                                                                                    |                                                                                                    |
| Town                                      |                                                                                                    |                                                                                                    |                                                                                                    |
|                                           |                                                                                                    |                                                                                                    |                                                                                                    |
| Country                                   |                                                                                                    |                                                                                                    |                                                                                                    |
| Belgium                                   | •                                                                                                    |                                                                                                    |                                                                                                    |
| Previous                                  |                                                                                                    |                                                                                                    | Continue                                                                                                    |
|                                           |                                                                                                    |                                                                                                    |                                                                                                    |
|                                           | Big 1 Solect Coverses User details - Company Ad your account and contact information. Company yane Company type Usit number Lett name Lett name Lett name Lett name Lett name Priste Lett name Company Priste Company Priste Country Brighth Address Country Brighth Docume Country Brighth Docume Countr | Big 1: Solid Contract       User details - Company       Add your account and contract information.       Correvery type       Correvery type       VAIT runder       Enal address       Lexit rem       Enal address       Enal address       Drane       Pointe       Correvery       Biglinh       Address       County       Biglinh       Address       Image: | Big 1: Sold costsol         Big 2: Catheren deall         Big 2: Catheren deall           User details - Company         Add year account and contant Information.           Correary name |

### Step 4: Confirm the registration

Check your account details and add other mobility users if necessary. These users will be added to the main billing account.

Make sure you have read the terms and conditions before completing your registration by clicking 'Confirm and Register'.

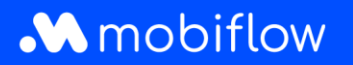

| Step 1: Select contract                                                                   | Step 2: Customer details | Step 3: Registration         | overview                                | Step 4: Payment |        |
|-------------------------------------------------------------------------------------------|--------------------------|------------------------------|-----------------------------------------|-----------------|--------|
|                                                                                           |                          |                              |                                         |                 |        |
| gistration overview                                                                       |                          |                              |                                         |                 |        |
| <ul> <li>your registration below before continuing to the confirmation screen.</li> </ul> |                          |                              |                                         |                 |        |
| tobi Free Plan                                                                            |                          | €0.00 mm Charging            | card                                    |                 |        |
| tract Type<br>paid                                                                        |                          | Change plan → Request card + | l i i i i i i i i i i i i i i i i i i i | Enter existing  | card + |
| ne<br>na Van der Veken                                                                    |                          |                              |                                         |                 | /      |
| ill<br>na vanderveken+97@optimile.eu ✓ Verified                                           |                          |                              |                                         |                 |        |
| ne<br>485 38 18 32                                                                        |                          |                              |                                         |                 |        |
| iress<br>enlei 11                                                                         |                          |                              |                                         |                 |        |
| gree to the terms and conditions                                                          |                          |                              |                                         |                 |        |
|                                                                                           |                          |                              |                                         |                 |        |

### Step 5: Set your preferred payment method

When choosing an EV Charging postpaid subscription, you must additionally set up a payment mandate as the last step in your registration. On the Mobiflow platform, select 'Finance' in the left-hand column and then 'Payment methods'. Click on 'Add payment method'.

| Mobiflow          | I<                                                                                             |
|-------------------|------------------------------------------------------------------------------------------------|
|                   | Payment methods                                                                                |
| Administration    | Saved payment methods                                                                          |
| 🔮 Finance 🔷       | These methods can be used to make payments without having to enter your payment details again. |
| Invoices          | Show deactivated payment methods                                                               |
| Payment methods   | + Add payment method                                                                           |
| Credit            | Automatically pay invoices                                                                     |
| Revenue           | You can add a payment method to pay your new invoices automatically.                           |
| Payment requests  |                                                                                                |
| Charging Points 🗸 |                                                                                                |
| Mobility 🗸        |                                                                                                |
|                   |                                                                                                |

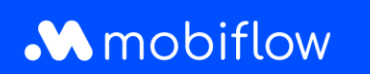

Then select your preferred payment method and click 'Continue'.

| Mobiflow             | k                  | @* |
|----------------------|--------------------|----|
|                      | Add payment method |    |
| 🐮 Administration 🗸 🗸 | Method*            |    |
| Finance              | a Credit card      |    |
| Invoices             | Continue           |    |
| Payment methods      |                    |    |
| Credit               |                    |    |
| Revenue              |                    |    |
|                      |                    |    |
| Charging Points 🗸 🗸  |                    |    |
| Mobility ~           |                    |    |
|                      |                    |    |

After adding a payment method, it is best to check whether your chosen payment method is active. Normally, the payment method is activated automatically and you as a user do not have to do this yourself. However, it never hurts to check whether the toggle button (*Finance > Payment methods*) is set in such a way for the payment method you want as the default for your billing.

# Step 6: Download our Mobiflow app

Download our app in the <u>Google Play Store</u> or <u>IOS App Store</u> and log in.